# Vejledning til oprettelse af AutoDesk bruger og licens

Når du er elev/studerende på Roskilde Tekniske Skole har du adgang til at hente AutoDesk programmer gratis og bruge på din private computer.

Det kræver dog du opretter dig som bruger hos AutoDesk. Du skal bruge din skole e-mail ved login persid@rts-365.dk og din selvvalgte kode.

Step 1: Gå ind på hjemmesiden: http://www.autodesk.com/education/

Step 2: Tryk på "Sign in" i højre hjørne af hjemmesiden.

| AUTODESK             | ٩                                                            | 🦕 🌐 US 🛛 🛞 Sign in                        |
|----------------------|--------------------------------------------------------------|-------------------------------------------|
| Products ~ Support ~ | Learn × Community ×                                          |                                           |
| → BACK TO TEACHING   | : FUSION 360 CLASSROOM PROJECTS, LEARNING TOOLS & EDUCATOR S | SUPPORT RESOURCES ARE HERE. ACCESS HERE > |
| EDUCATION ST         | DENTS EDUCATORS 🛩 ADMINISTRATORS LEARN LAB GET HELP          |                                           |
|                      |                                                              |                                           |

Step 3: Tryk på "create account".

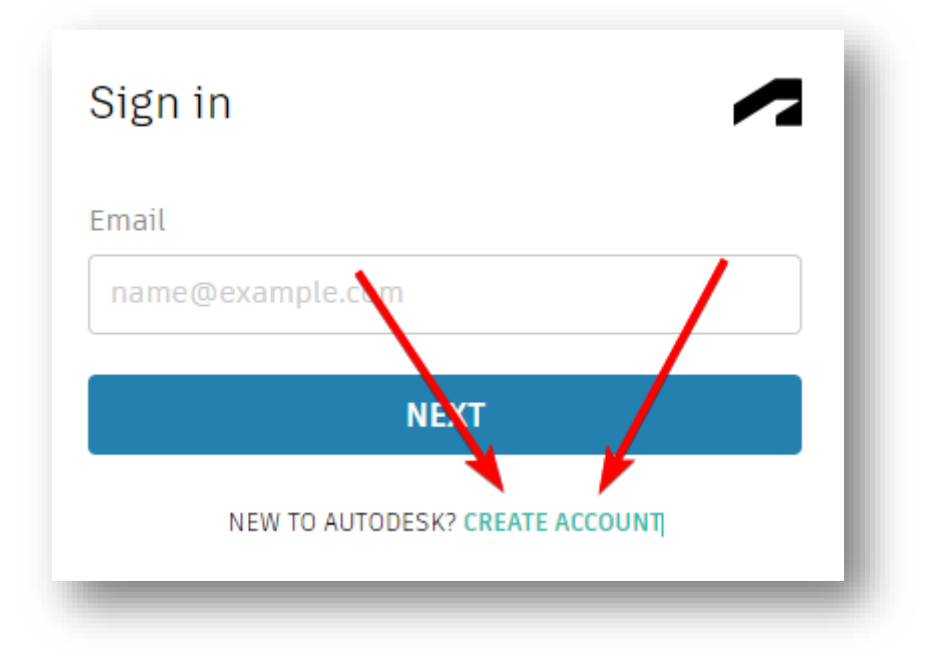

Step 4: Her skal du udfylde dit navn og efternavn. Ved e-mail skal du bruge din skole mail (eks. 1234567@rts-365.dk) for at oprette dig som bruger. Password skal du selv vælge.

| rst name                                           | Last name                    |
|----------------------------------------------------|------------------------------|
| nail                                               |                              |
| onfirm email                                       |                              |
| assword                                            |                              |
| Lagree to the Autodesk T<br>the Privacy Statement. | ierms of Use and acknowledge |
| CREATE                                             | ACCOUNT                      |
|                                                    |                              |

HUSK!: At verificere din e-mail. Dette gør du ved at tjekke din e-mail og find en e-mail der ser sådan ud:

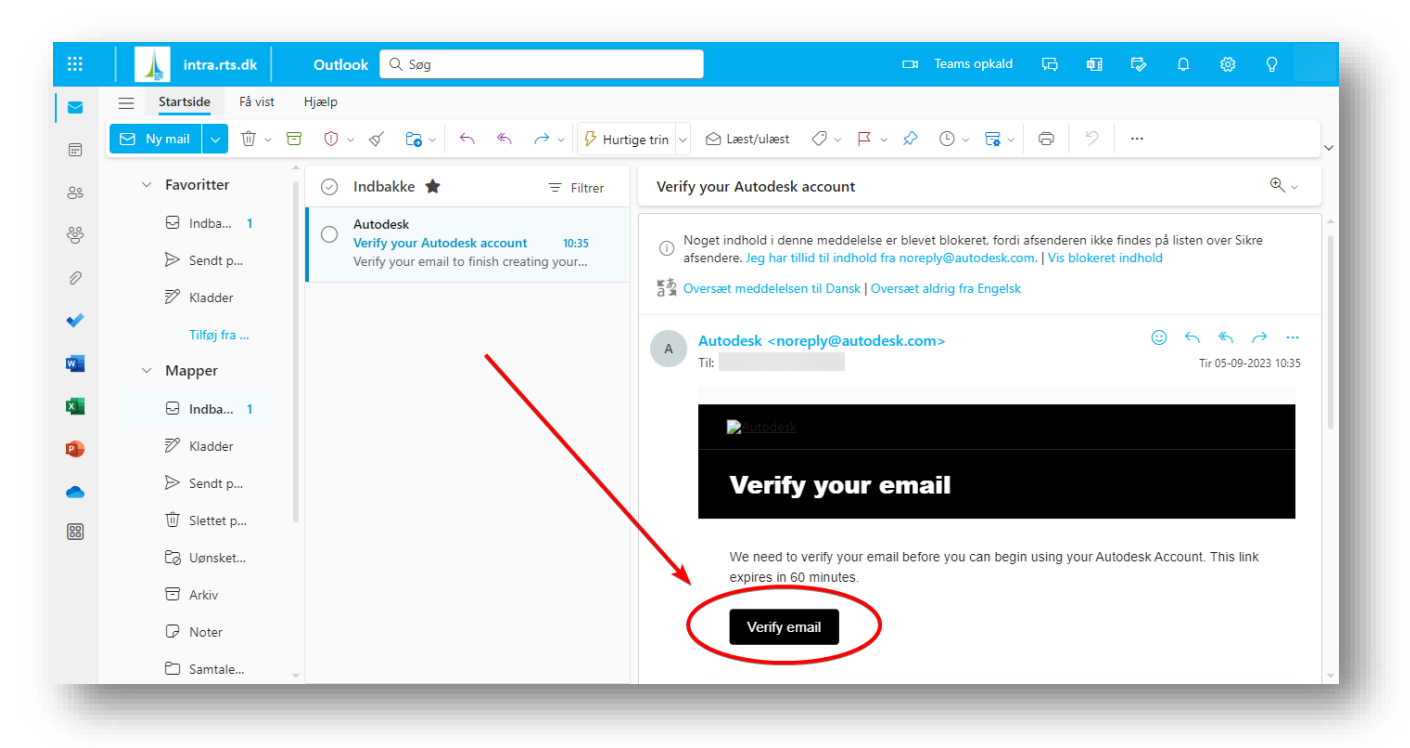

## Step 6: Tryk på "Get products"

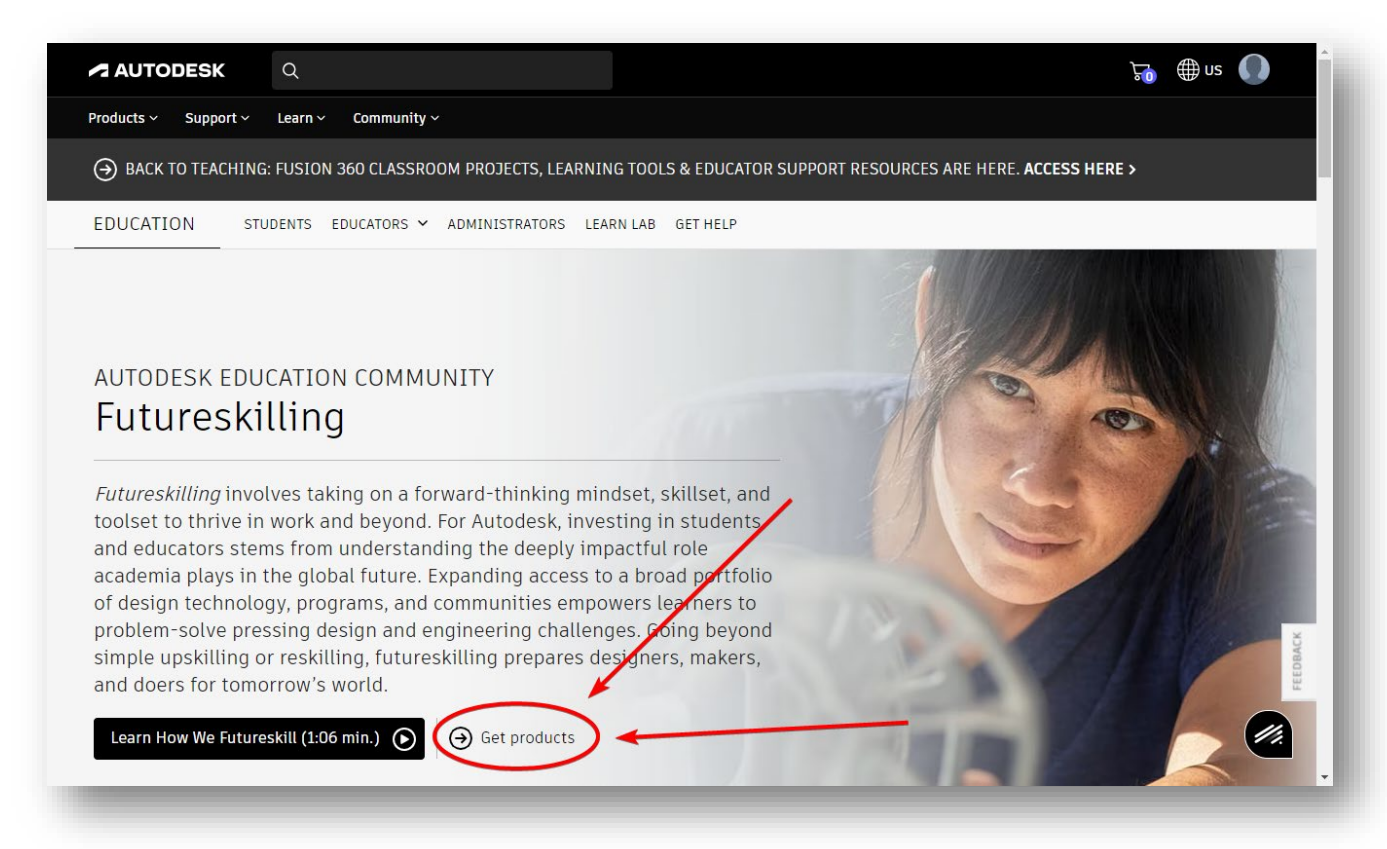

### Step 7: Tryk på "Get Educational Access"

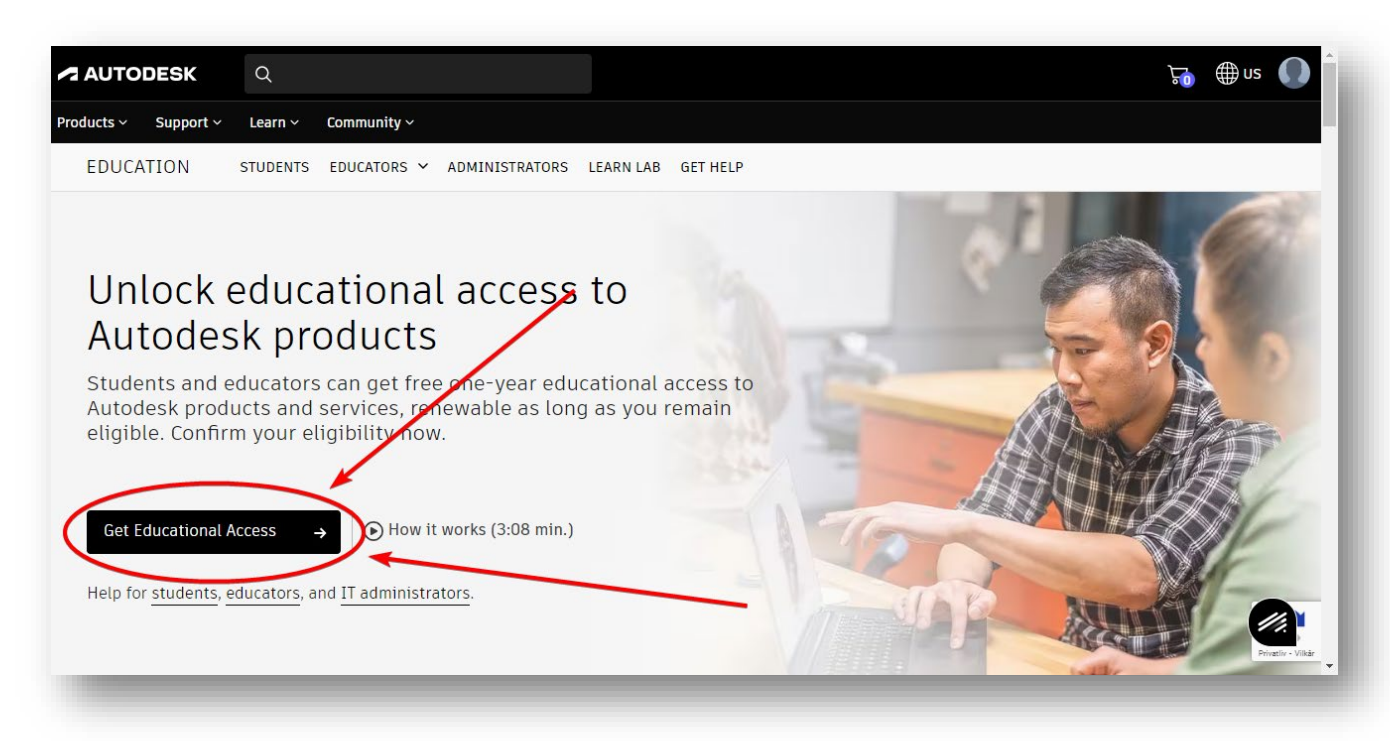

Step 8: Under "Account details" skal du udfylde dit fornavn, efternavn, at du er studerende og din fødselsdag.

| odesk Education                                   | Community                 |           |
|---------------------------------------------------|---------------------------|-----------|
| Account details                                   |                           |           |
| Check your information is cor                     | rect and all fields are c | omplete.  |
| Update your email in your <u>Au</u><br>First name | todesk account.           | Last name |
|                                                   |                           |           |
| Educational Role                                  |                           |           |
| Student                                           | ~                         |           |
| Date of birth                                     |                           |           |
|                                                   | F"3                       |           |

**NOTE:** Fødselsdagen skal stå på den amerikanske måde, så din fødselsmåned først, din fødselsdag og dit fødselsår.

Step 9: Under "Educational Institution" udfyldes felterne som vist herunder. Adressen skal være den adresse dit uddannelsessted har.

Enrollment date – er den dag du startede på Roskilde Tekniske Skole. Graduation date – er den dag du afslutter din uddannelse hos Roskilde Tekniske Skole

| All fields required unless noted.    |             |   |  |
|--------------------------------------|-------------|---|--|
|                                      |             |   |  |
| School address                       |             |   |  |
| Country                              |             |   |  |
| Denmark                              |             | ~ |  |
| Address                              |             |   |  |
|                                      |             |   |  |
|                                      |             |   |  |
| <u>Add address line 2 (optional)</u> |             |   |  |
| City                                 | Postal code |   |  |
| Roskilde                             | 4000        |   |  |
| School information                   |             |   |  |
| Institution type                     |             |   |  |
| University/Post-Secondary ~          | ]           |   |  |
|                                      |             |   |  |
| Name of educational institution      | 1           |   |  |
| Roskilde Tekniske Skole (Roskilde)   |             |   |  |
| School website                       |             |   |  |
| https://rts.dk                       |             |   |  |
| For all work information             | 1           |   |  |
|                                      |             |   |  |
| Enrollment date                      | ]           |   |  |
|                                      |             |   |  |
| Graduation date                      | _           |   |  |
| E E                                  |             |   |  |
|                                      | L           |   |  |

Step 10: Tryk på "confirm" I højre side

Step 11: Du skal nu bruge et dokument til at få adgang. Dette er et "confirmation letter", som du kan få hos din lærer.

11.1 Du kan vælge at trække dokumentet over i boksen eller trykke på boksen og finde dokumentet på din computer.

11.2 Tryk herefter på submit.

# **Additional documentation needed**

Please upload a copy of documentation issued to you by your educational institution (e.g. tuition receipt or student ID, employee ID) as proof that you attend, teach or are employed at a <u>qualified educational</u> institution

### You have 14 days to upload your documentation

### The document must include:

- 1. Your full legal name (Denise Denise) Note: The name on the document you submit must match this.
- 2. The name of the educational institution at which you are enrolled or employed (Roskilde Tekniske Skole (Roskilde))

Note: The school name on the document you submit must match this.

3. A date within the current school term. Preferred documents include: Transcript · School-issued confirmation letter · A copy of your student ID (photo ID par required) Supported file types: JPEG, PF, PNG, GIF ↑ Drag documents here, or browse L\_\_\_\_\_ NOTE: If your uploaded document is too fuzzy to read, does not show your full and legal name, or shows a name different from the one you used for this Autodesk account, you will not be able to complete the confirmation process. Please do not include any confidential information in the document you upload, such as social security numbers or banking details. Please ensure any sensitive information is blacked out you unload your document SUBMIT Cancel Identity services powered by SheerID SheerID FAQs

**NOTE:** Nu vil AutoDesk verificerer dine oplysninger. Dette kan godt tage nogle minutter.